### PaymentW<sub>0</sub>rks

## UH System Vendor Management

Accounts Payable January 2025

Meet The Vendor ID Team

- Chunling Lin, AP Manager
- Nilda Vasquez , Vendor ID Specialist 2

The Business Identity Platform

- Tisha Johnson, Vendor ID Specialist 1
- Heather Turner, Vendor ID Specialist 1

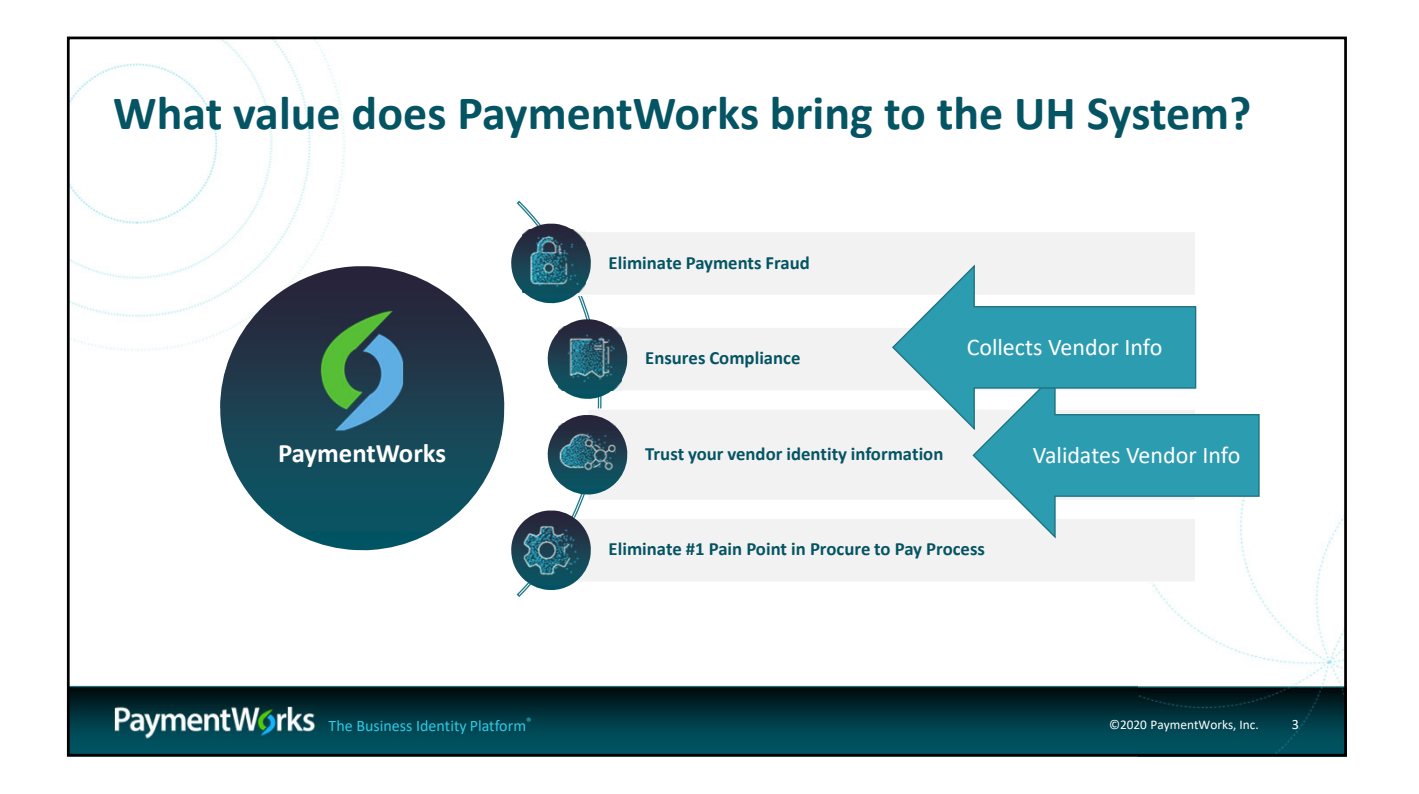

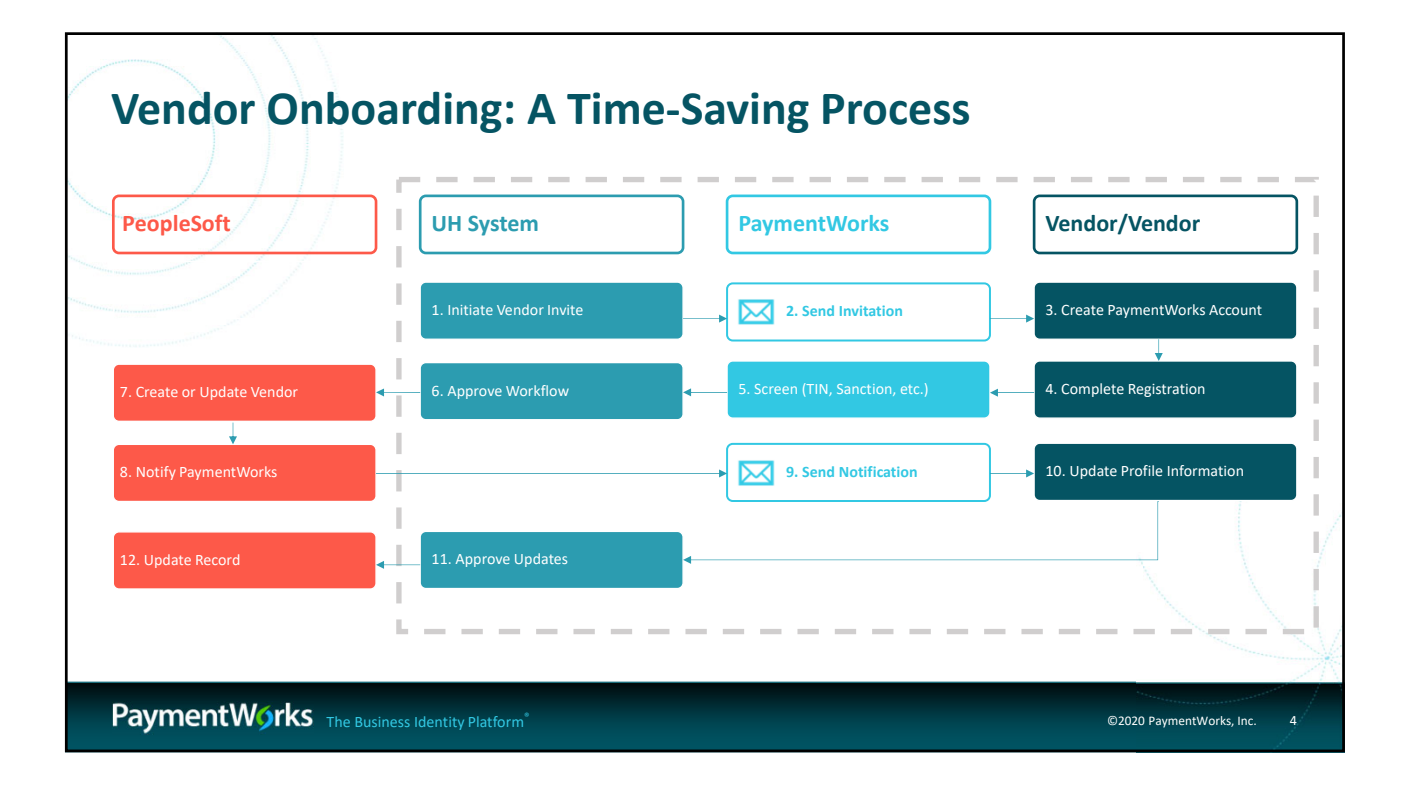

#### • UHS Initiator

- Invites Vendors
- Monitors for Vendor ID Number
- Vendor

Roles

- Completes their Info Online
- PaymentWorks
  - Collects and Validates Vendor Info
  - Drives to PS, <u>not</u> replace PS's Vendor Database
- UHS Vendor ID
  - Reviews documentation and validation file and determines if we can do business based on the info provided.

|                                                                                                    |                                                                                                    | Loggin                                                                                                    | g In                                                                                                    |                                                                                                    |  |
|----------------------------------------------------------------------------------------------------|----------------------------------------------------------------------------------------------------|----------------------------------------------------------------------------------------------------|----------------------------------------------------------------------------------------------------|----------------------------------------------------------------------------------------------------|--|
| TIP: If you are<br>logged in to o<br>UHCL, UHD, L<br>will simply br<br>below. Other<br>screens to the<br>credentials                          | on a machine and a<br>ther applications with<br>JHV, or UH credentia<br>ing you to the main s<br>wise, you will see or<br>e right. Log in with y                                                                                                    | Iready<br>th your usual<br>Is, then it<br>screen<br>he of the<br>our usual                                                                                                    | Contract         Contract         Contract | UHCL<br>Fick an account<br>March Park<br>Superscription                                                                                                    |  |
| PaymentWirks     Setup and Manage Supplier Portal     me     Wendor Master Updates     me     Payment Leakup     Leakup     Leakup     Leakup | Array and a second second | Contraction of the second second |                                                                                                    | Market Alexandree Alexandree Ale |  |

| Search For Vendor                           |                                  |                     |
|---------------------------------------------|----------------------------------|---------------------|
| Step 1:<br>• Once logged into PaymentWorks, | Setup and Manage Supplier Portal | Messaging           |
| click on Vendor Master Updates.             | Vendor Master Updates            | Dynamic Discounting |
| Step 2:                                     |                                  |                     |
| • Next click on the New<br>Vendors tab.     |                                  | New Vendors         |

### **Search For Vendor**

#### Step 3:

• Under Filter Results, you can now search for the vendor via their email address or vendor name.

#### Next Steps:

• This will bring up the request and provide you a status of it. If no results are found, you will need to invite the vendor.

|   | A Home                   | ▲ Vendor Profiles |
|---|--------------------------|-------------------|
|   | o <sup>o</sup> SHOW: Onb | oardings \$       |
|   |                          |                   |
|   | Filter Results:          |                   |
|   | Vendor Name:             | ٩                 |
| - | Vendor #:                | ٩                 |
|   | Contact E-Mail:          | ٩                 |
| - | Invitation<br>Approval:  | \$                |
|   | Invitation<br>Delivered: | \$                |
|   | Account<br>Created:      | \$                |
|   | Registration<br>Form:    | \$                |
|   | Source:                  | \$                |
|   | Invitation<br>Initiator: | ٩                 |
|   | Clear Filters            |                   |
|   | Ser                      | d Invitation      |
|   |                          |                   |

| Inviting a Vendor                           |                                  |                   |
|---------------------------------------------|----------------------------------|-------------------|
| Step 1:<br>• Once logged into PaymentWorks, | Setup and Manage Supplier Portal | Messaging         |
| click on Vendor Master Updates.             | Vendor Master Updates            | Union Discounting |
| Step 2:                                     |                                  |                   |
| • Next click on the New Vendors tab.        | A Home ▲ Vendor Profiles         | New Vendors       |
|                                             |                                  |                   |

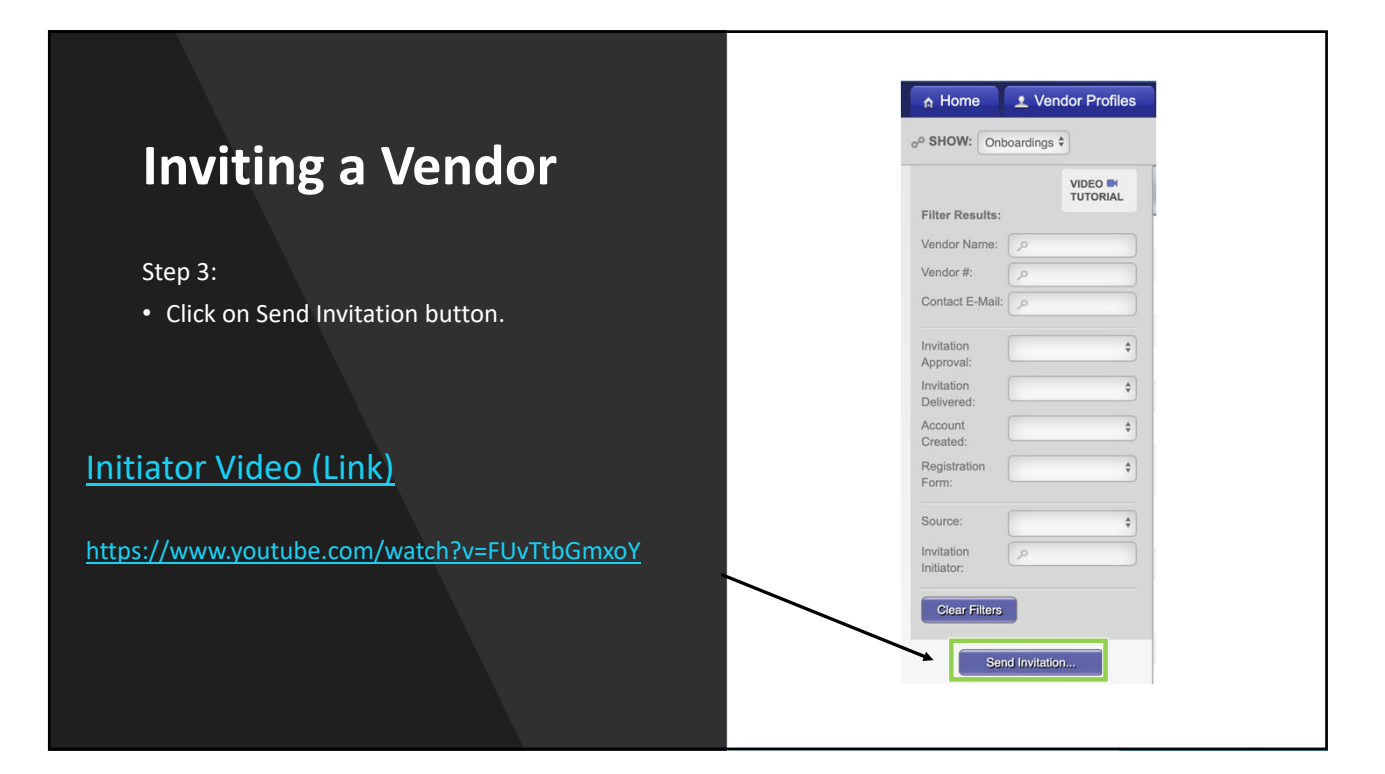

| Inviting a Vendor                                                                                            | CompanyIndhirkual Name."<br>Henry tei Sin<br>Contact E-Mail."<br>msatel5gtetmal.com |
|----------------------------------------------------------------------------------------------------|-------------------------------------------------------------------------------------|
| Step 4:                                                                                                    | Institution of Goods and Services.'                                                 |
| <ul> <li>Invite screen will appear. Fill out the form and click<br/>"send" button when completed.</li> </ul> | Sapot<br>Initiator Phone Number: Sampro-<br>24403002<br>Personalized Message        |
| <ul> <li>A confirmation that the invitation has been sent will pop<br/>up, click "Ok".</li> </ul>            | Please use PaymentWorks to become a Beck vendor                                     |
|                                                                                                    |                                                                                     |
|                                                                                                    | 1 Vior Initiation has been sent to Henry the 5th at most liet Sightstmat.com        |

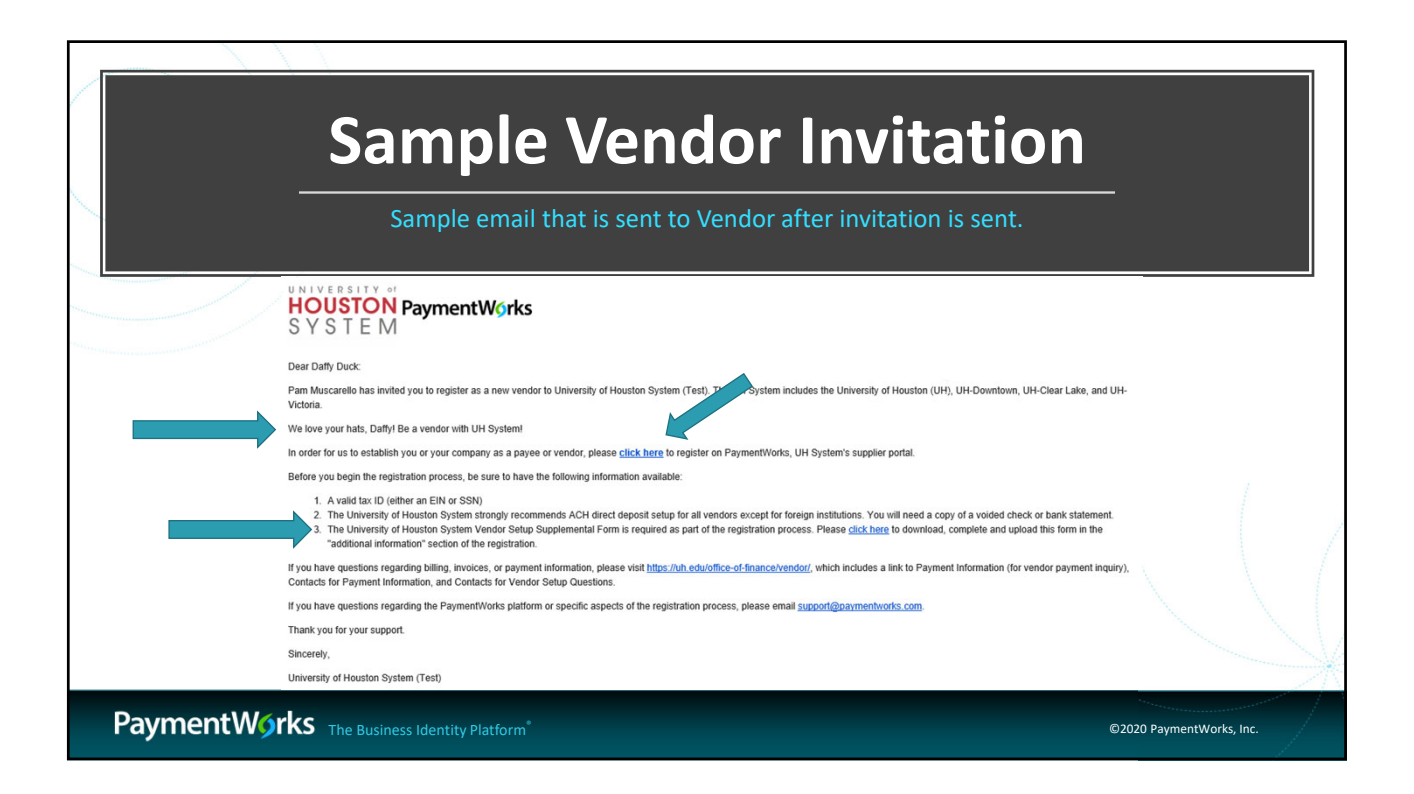

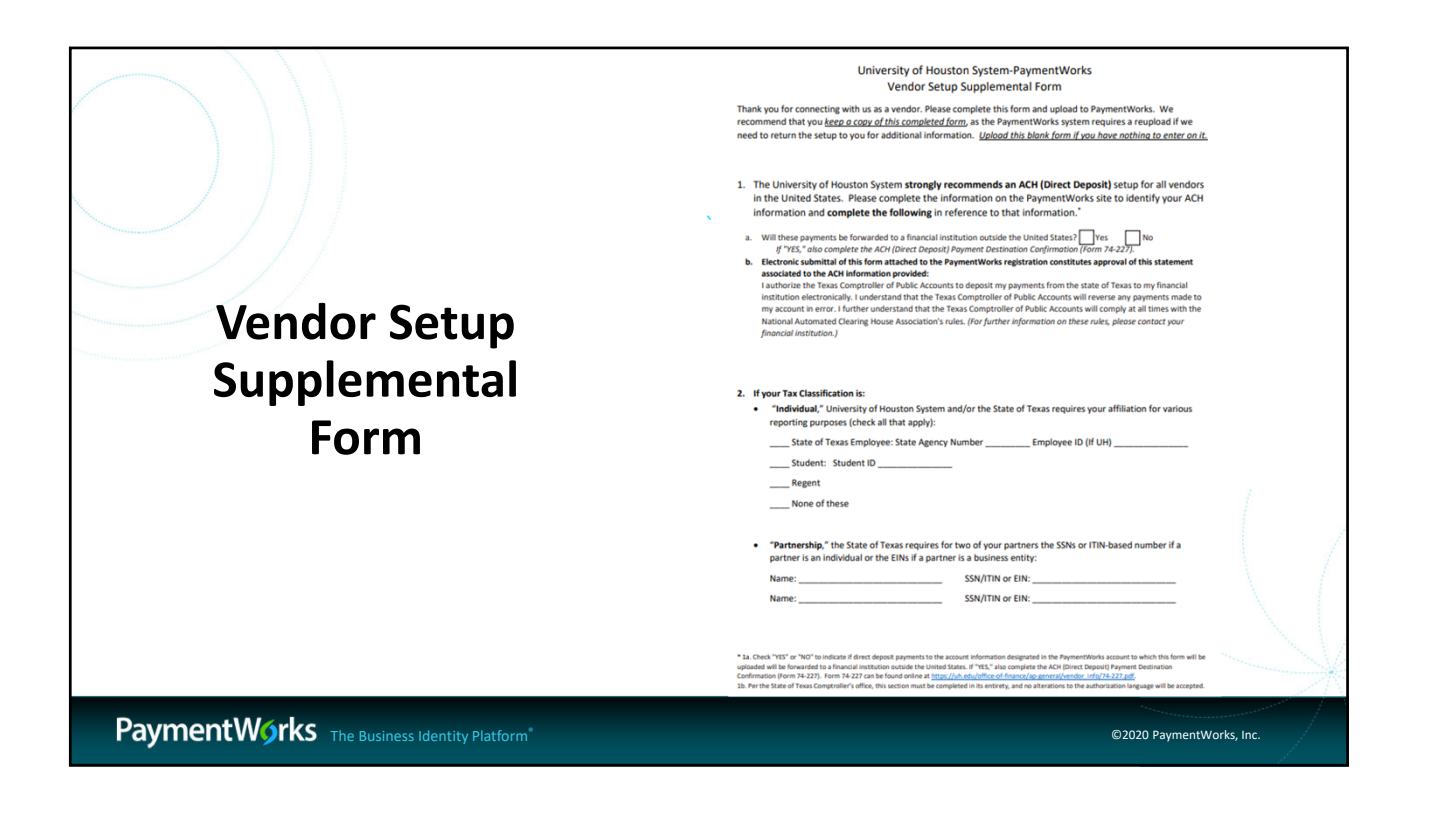

| Review Invite Stat                                | us     |           |                   |           |                    |          |
|---------------------------------------------------|--------|-----------|-------------------|-----------|--------------------|----------|
| Step 1:                                           |        | Pavme     | entW <u>o</u> rks | Vend      | for Master Updates |          |
| <ul> <li>Confirm you are on the Vendor</li> </ul> |        | A Home    | Vendor Profiles   | ✓ Updates | New Vendors        | 🖉 Reimbu |
| Master Updates page.                              | 00     | SHOW: Onl | boardings \$      |           |                    |          |
| Step 2:                                           |        |           |                   |           |                    |          |
| Click on the New Vendors tab.                     |        |           |                   |           |                    |          |
|                                                   | n Home | ١V        | endor Profiles    | ① New     | Vendors            |          |
|                                                   |        |           |                   |           |                    |          |
|                                                   |        | /         |                   |           |                    |          |

|                                                                             | n Home O New Vendors<br>o <sup>p</sup> SHOW: Onboardings \$                                                                                                    |                                                                                                    |                                                                                                    |                                                                                                    |
|-----------------------------------------------------------------------------|----------------------------------------------------------------------------------------------------|----------------------------------------------------------------------------------------------------|----------------------------------------------------------------------------------------------------|----------------------------------------------------------------------------------------------------|
| Tracking<br>Onboarding                                                      | Filte Result:       Filte Result:       Vendor Nam:       Vendor Nam:       Vendor Nam:       Oraclard E-Mail:       Delavera:       Oraclard E-Mail:       Oraclard E-Mail: | OVBOARD START UPDATED. VENOR NAME IN<br>04/22/2018 04/22/2018 Ashtey Watch<br>Laundry C<br>Pending Approval<br>Opened<br>Clicked<br>Rejected<br>Undeliverable<br>Cancelled | Indor Account Levy Levos Account Levy Levos Account Levy Levos Account Levy Levos Account Levy Levy Levy Levy Levy Levy Levy Levy | endor Registration column:<br>t Started<br>Progress<br>bmitted<br>turned<br>leeted<br>proved<br>bcessed<br>mplete |
| <ul> <li>On t</li> <li>Here</li> </ul> PaymentWorks The Business Identity F | he Vendor Maste<br>e is where you car<br>Platform                                                                                                    | er Updates page, click or<br>n track the status for Ve                                                                                                    | n the New Vendors t<br>ndors.                                                                                                    | ab.<br>©2020 PaymentWorks, Inc.                                                                                   |

|                                    | n Home New Vendors<br>e <sup>p</sup> SHOW: Onboardings 5<br>VIDEO 8:<br>TUTORAL<br>Filter Results:                                                                                                    | ONBOARD START UPDATED+ VENDOR NAME                                                                    | INVITATION VERSOR ACCOUNT.                                                             | NEW VENDOR REGISTRATION % COMPLETE                                                                                                    |                                           |
|------------------------------------|----------------------------------------------------------------------------------------------------|----------------------------------------------------------------------------------------------------|----------------------------------------------------------------------------------------|----------------------------------------------------------------------------------------------------|-------------------------------------------|
| Tracking<br>Onboarding             | Vendor Rime:     P       Vendor Ri     P       Contact E-Mail:     P       Invitation     E       Approval:     E       Approval:     E       Participation     E       Participation     E       Source:     E       Invitation     E       Invitation:     P       Invitation:     P       Clear Funct     E       Deter Funct     E | Invitation column:<br>Pending Approval<br>Opened<br>Clicked<br>Rejected<br>Undeliverable<br>Cancelled | Cicked Email Vaidated  Vendor Account Column:  No Account  Registered  Email Validated | In Progress<br>New Vendor Registration column:<br>• Not Started<br>• In Progress<br>• Submitted<br>• Returned<br>• Rejected<br>• Approved<br>• Processed<br>• Complete |                                           |
|                                    |                                                                                                    | INVITATION                                                                                            | I                                                                                      |                                                                                                    | /<br>//////////////////////////////////// |
| PaymentWorks The Business Identity | Platform <sup>®</sup>                                                                                                    |                                                                                                    |                                                                                        | ©2020 PaymentWorks, Inc.                                                                                                    |                                           |

|                     | <u>Status</u> | Explanation                                                                                         |
|---------------------|---------------|----------------------------------------------------------------------------------------------------|
| Tracking            | Undeliverable | Invitation delivery was unsuccessful. This usually indicates the contact email address was invalid. |
| Onboarding          | Cancelled     | The invitation has been cancelled.                                                                  |
| Invitation Statuses | Opened        | Vendor has opened the invitation email.                                                             |
|                     | Clicked       | Vendor has received the invitation email and clicked on the link to get started.                    |
|                     |               |                                                                                                    |

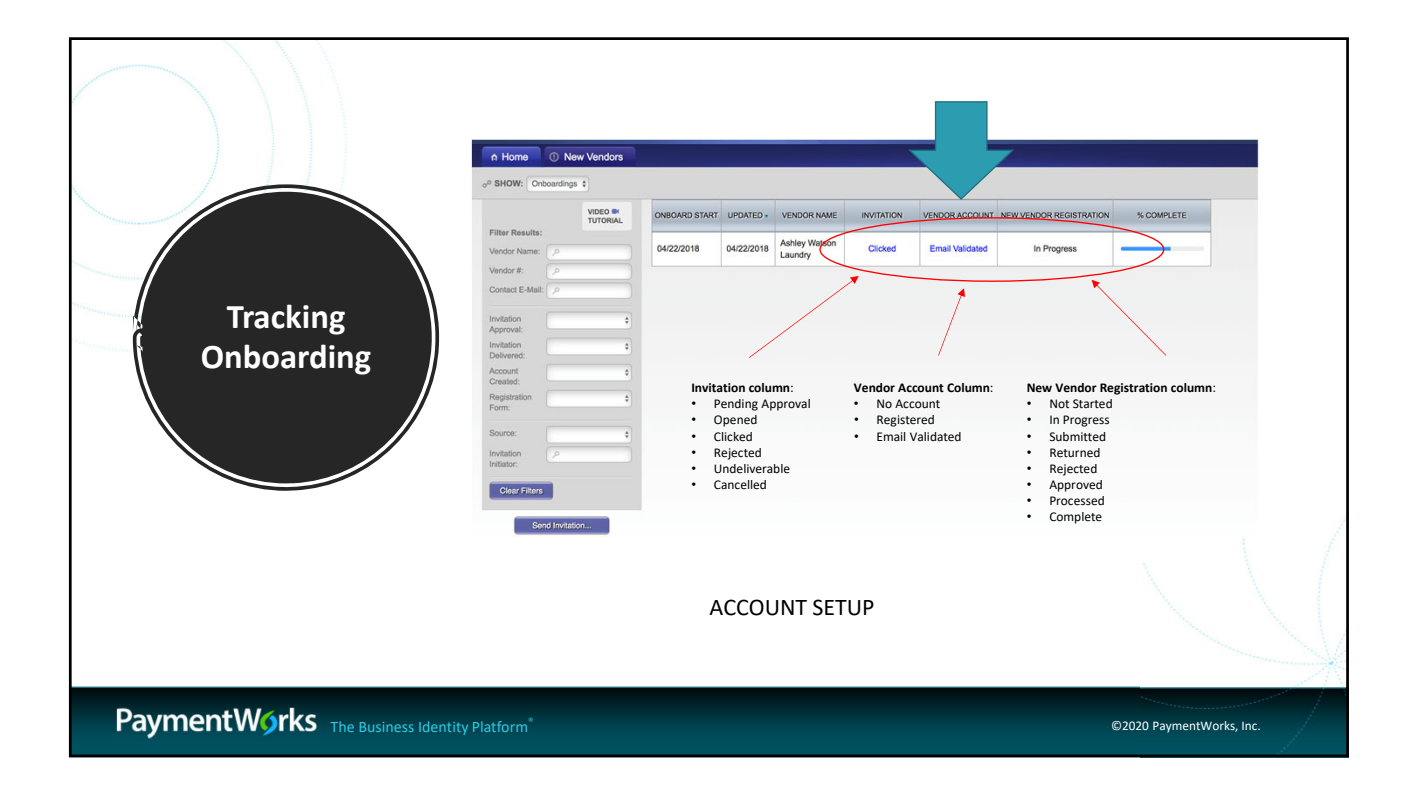

|                                              | <u>Status</u>   | Explanation                                                   |             |
|----------------------------------------------|-----------------|---------------------------------------------------------------|-------------|
| Tracking                                     | No Account      | Vendor has not used their invitation to create their account. |             |
| Onboarding                                   | Registered      | Vendor account was created but not activated.                 |             |
| Account statuses                             | Email Validated | Vendor has created and activated their account.               |             |
|                                              |                 |                                                               | $\bigvee$   |
| PaymentWorks The Business Identity Platform* |                 | ©2020 Payment                                                 | Works, Inc. |

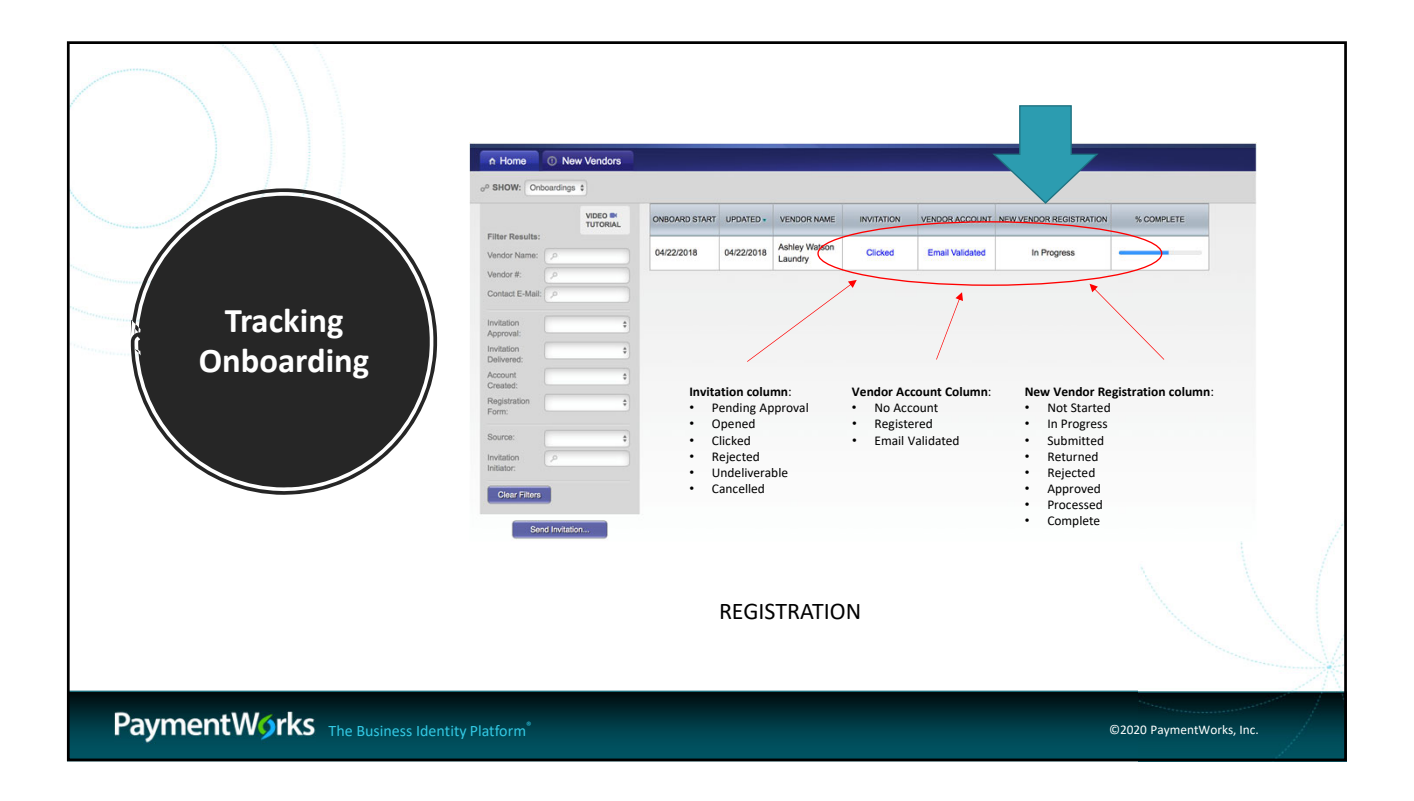

|                                        | Status                         | Fundamention                                                                                                    | 1          |
|----------------------------------------|--------------------------------|----------------------------------------------------------------------------------------------------|------------|
|                                        | Not Started                    | Vendor has not entered information on their registration.                                                                                                    |            |
|                                        | In Progress                    | Vendor has started entering information on the registration but has not submitted.                                                                                                    |            |
|                                        | Submitted                      | Vendor has submitted their registration.                                                                                                    |            |
| Tracking<br>Onboarding                 | Returned                       | The registration has been returned to the vendor in order<br>for a correction to be made. The vendor will be emailed<br>directly with the requested correction. They will also<br>receive a message in their "Messages" tab. |            |
| Registration Statuses                  | Rejected                       | The registration has been rejected.                                                                                                    |            |
|                                        | Approved                       | The registration has been approved.                                                                                                    |            |
|                                        | Processed<br>(in Phase 2 only) | The registration has been processed and sent to your system of record.                                                                                                    |            |
|                                        | Complete                       | The vendor has been notified of their approval, the vendor<br>record has been created, and the vendor number has been<br>issued. The vendor number will appear under "New Vendor<br>Registration".                           |            |
| PaymentWorks The Business Identity Pla | :tform <sup>®</sup>            | ©2020 PaymentWc                                                                                                    | orks, Inc. |

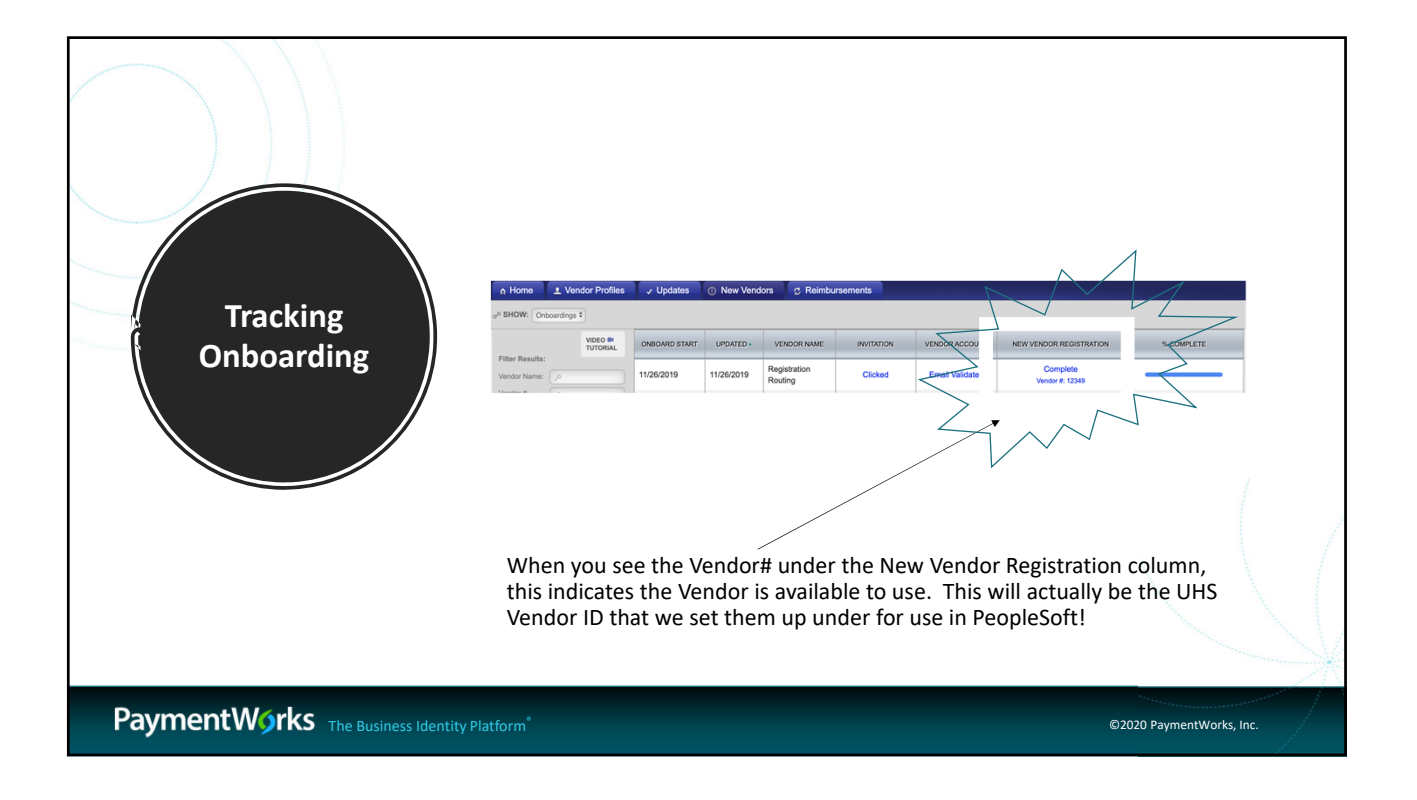

| Sample Initia<br>Will I get an email when a vendor is f                                                                   | ator C                | Sonfirmat                            | tion<br>e messages! |
|----------------------------------------------------------------------------------------------------|-----------------------|--------------------------------------|---------------------|
| Johnathan Rose has completed the registration process and now is set up in the ERI                                        | 0                     |                                      |                     |
| system.                                                                                                    | PaymentW <b>o</b> rks | Account Management                   | Help Account Legent |
| The following vendor number has been assigned:<br>0000012345                                                              | Account               | Personal Information                 | Need help           |
| Vendor connected:<br>Company Legal Name - Rose, Johnathan                                                                 |                       | First Name:                          | Para                |
| Company DBA - Johnathan Rose                                                                                              |                       | Last Name:                           | Managements         |
| Registration Submitted By - Johnny Rose                                                                                   |                       | Email:                               | pmusceretogat.edu   |
| For more information about this or other invitations in PaymentWorks, please go to<br>"Onboardings" page in PaymentWorks. | the                   | Telephone:                           |                     |
| Best regards,                                                                                                    |                       | Forward Messages to Email:           | Enabled             |
| PaymentWorks Support                                                                                                    |                       | Default Language                     | English             |
|                                                                                                    |                       | Allow Browser Diagnostics<br>Capture | Yes                 |
|                                                                                                    |                       |                                      | Edt                 |
| Dourmont Warks                                                                                                    |                       |                                      |                     |

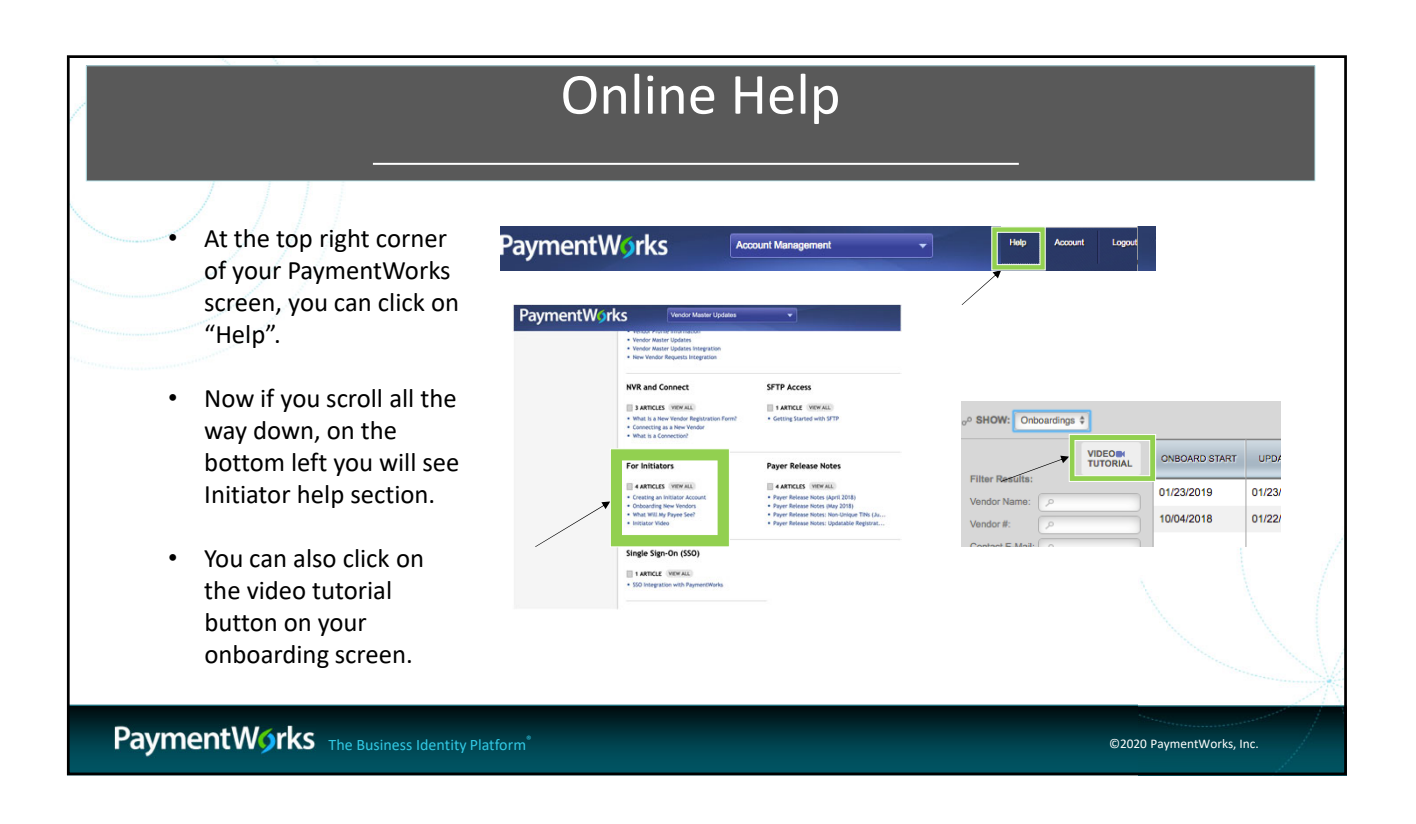

| Troubleshooting: Invite Error                                                                                                    |                                                                                                    |  |
|----------------------------------------------------------------------------------------------------|----------------------------------------------------------------------------------------------------|--|
| Error when sending Vendor invitation.<br>"An invitation was previously sent to<br>this email address"                                       | Aw, man. My<br>colleague invited<br>this vendor first                                                                                                    |  |
| • PaymentWorks does not allow multiple<br>invitations to be sent to a single email.<br>Someone else may have previously sent<br>the invite. | An invitation was previously sent to this email address<br>Verify Contact E-Mail:<br>I'ven abovand asep com<br>I's this thritation to an individual of entity r:<br>- Crose One - 0<br>Description of Products/Services:<br>- Required Field<br>Conol Errol |  |
|                                                                                                    | ©2020 PaymentWorks, Inc.                                                                                                    |  |

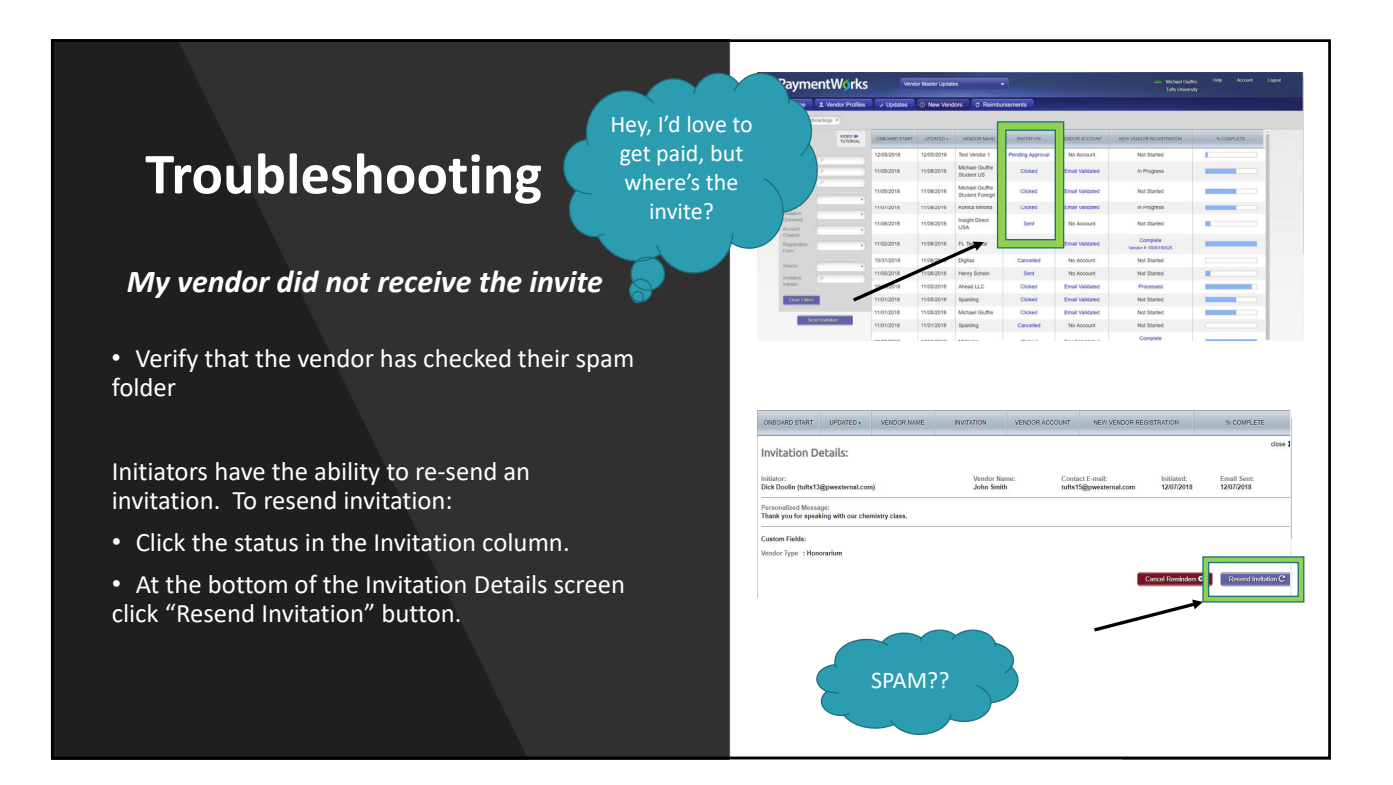

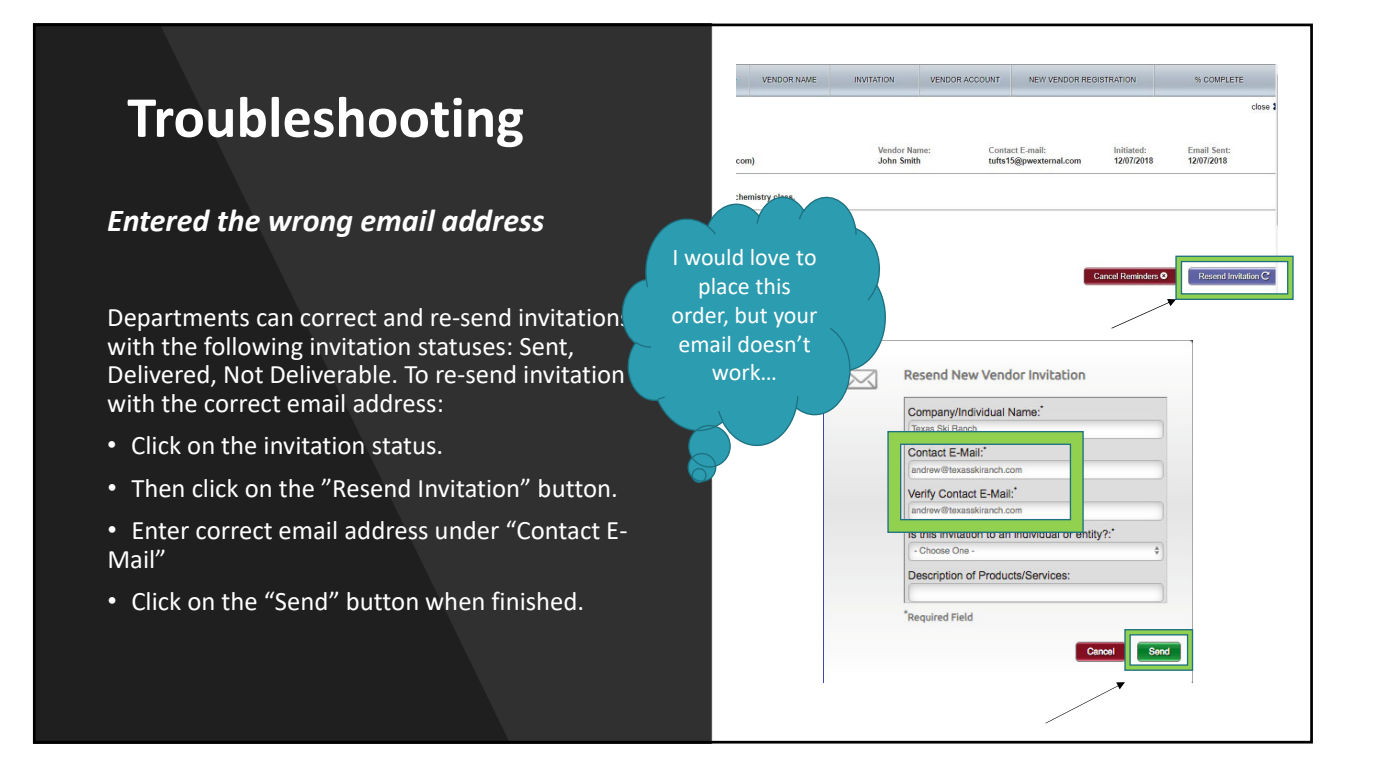

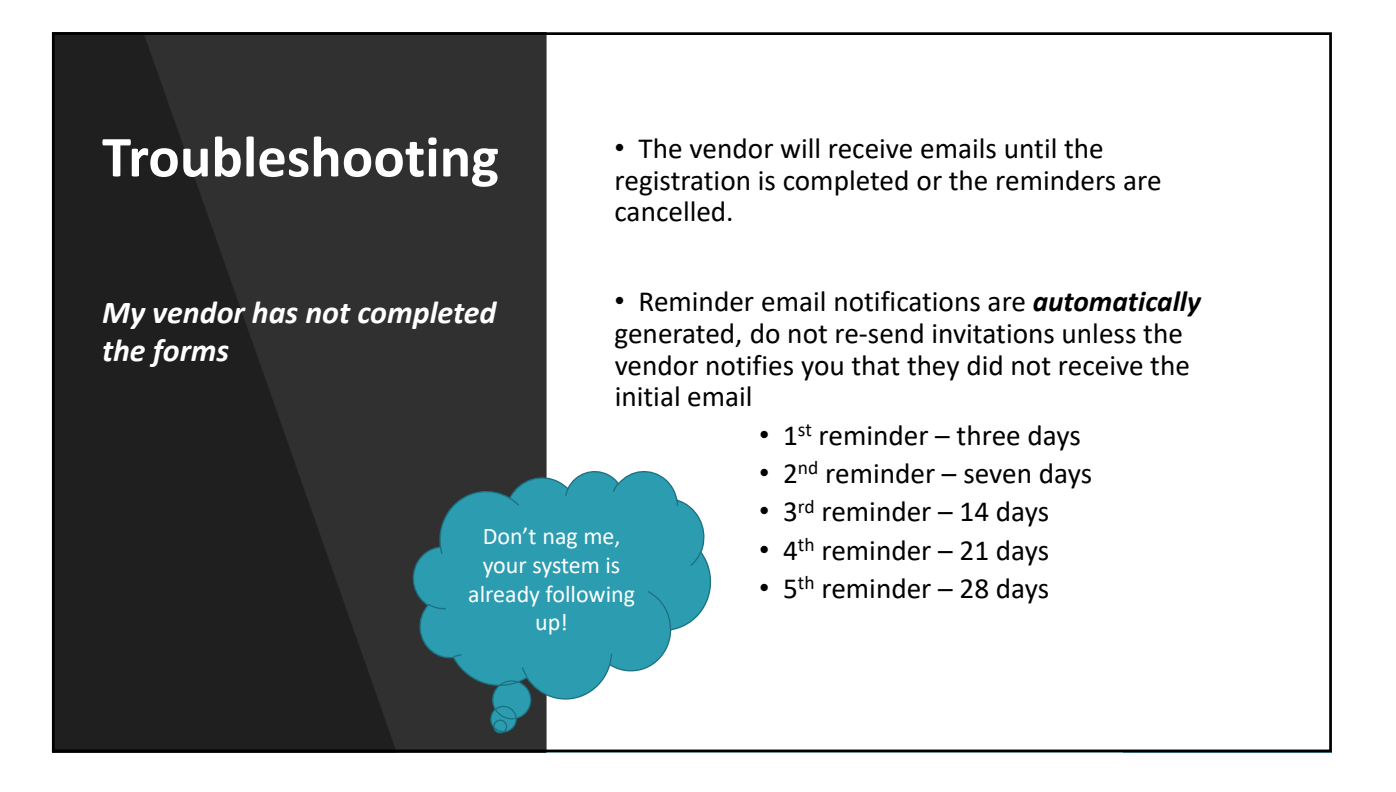

#### 14

|                                                                                       | PDATED+ VENDOR NAME INVITATION VENDOR ACCOUNT NEW VENDOR REGISTRATION % COMPLETE                                                                   |
|---------------------------------------------------------------------------------------|----------------------------------------------------------------------------------------------------|
| Troubleshooting                                                                       | close 1<br>il.S:<br>asternal.com) Vender Name: Contact E-mail: Indianed: E-mail Sever.<br>John Smith: UnflistS@pressternal.com 120772018 120772018 |
|                                                                                       | vith our chemistry class.                                                                                                    |
| My vendor will no longer be used                                                      | m Cancel Remindes O Reserved Invitation C                                                                                                    |
|                                                                                       | 39/2018 Kirsten Buckley Delivered No Account Not Started                                                                                           |
| <ul> <li>Click on the invitation status.</li> </ul>                                   | 37/2018 2 Cancelled No Account / Not Started                                                                                                    |
| <ul> <li>Then you will want to click on the "Cancel<br/>Reminders" button.</li> </ul> |                                                                                                    |
| <ul> <li>A confirmation screen will appear, click on<br/>the "OK" button.</li> </ul>  | Are you sure you want to proceed?                                                                                                    |
|                                                                                       | Cancel                                                                                                    |
|                                                                                       |                                                                                                    |
|                                                                                       |                                                                                                    |

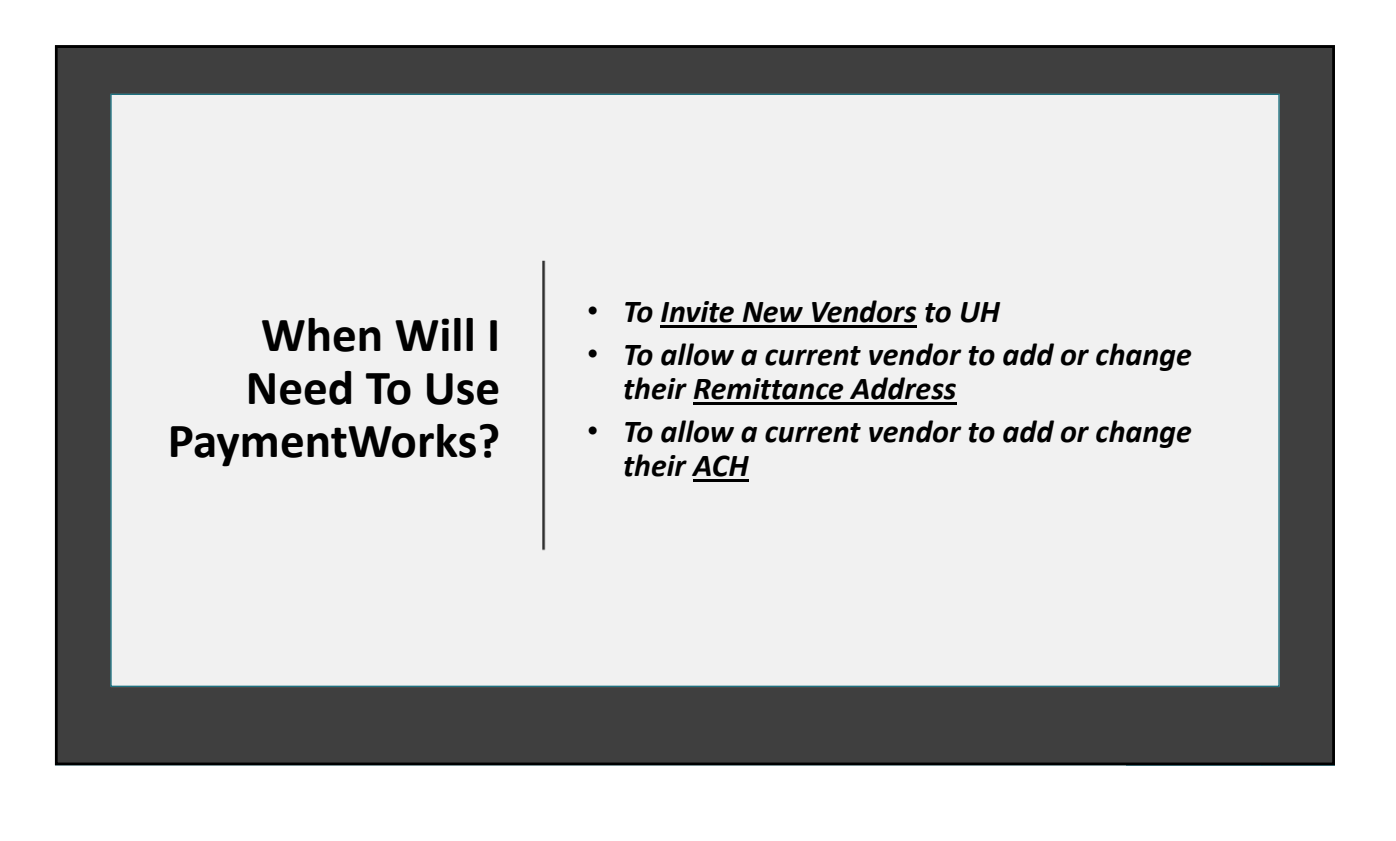

# Questions you may have...

- Does PaymentWorks have our current vendor file already?
  - Yes, but only for reference.
- Will our current vendors have to re-register in PW?
  - It is not required unless they need to make a change to the vendor file. However, we will eventually ask vendors that we actively use to setup through PaymentWorks for their protection and ours.

# Questions you may have...

- Do we have to setup a current UHS vendor through PW to pay to them?
  - No.
- What if a vendor has multiple email addresses?
  - One vendor often will. If they are the same tax ID, then they will still be one vendor in our system and PW will keep straight which email address setup each ACH and remittance address.

### **Summary**

- As a UHS Initiator, you can now:
  - Invite Vendors
  - Troubleshoot vendor invite issues
  - Monitor for Vendor ID Number

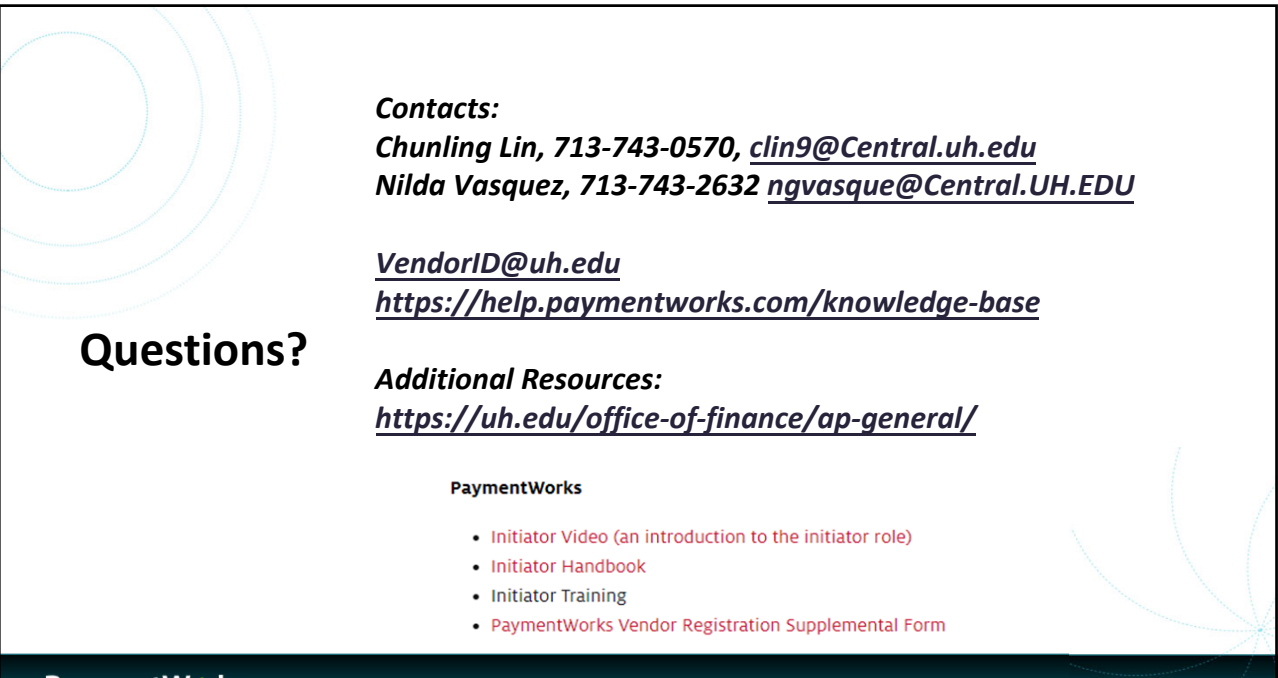

PaymentWorks The Business Identity Platform\*

17

©2020 PaymentWorks, Inc.